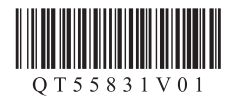

# パソコン以外から 印刷するお客様へ

『かんたんスタートガイド』の3までの操作を終 えてからお読みください。 『かんたんスタートガイド』の4の操作を終えた 場合は本書の操作は不要です。

## プリントヘッドの位置を 調整しよう

よりよい印刷結果を得るためにかならずプリントヘッドの調 整を行ってください。

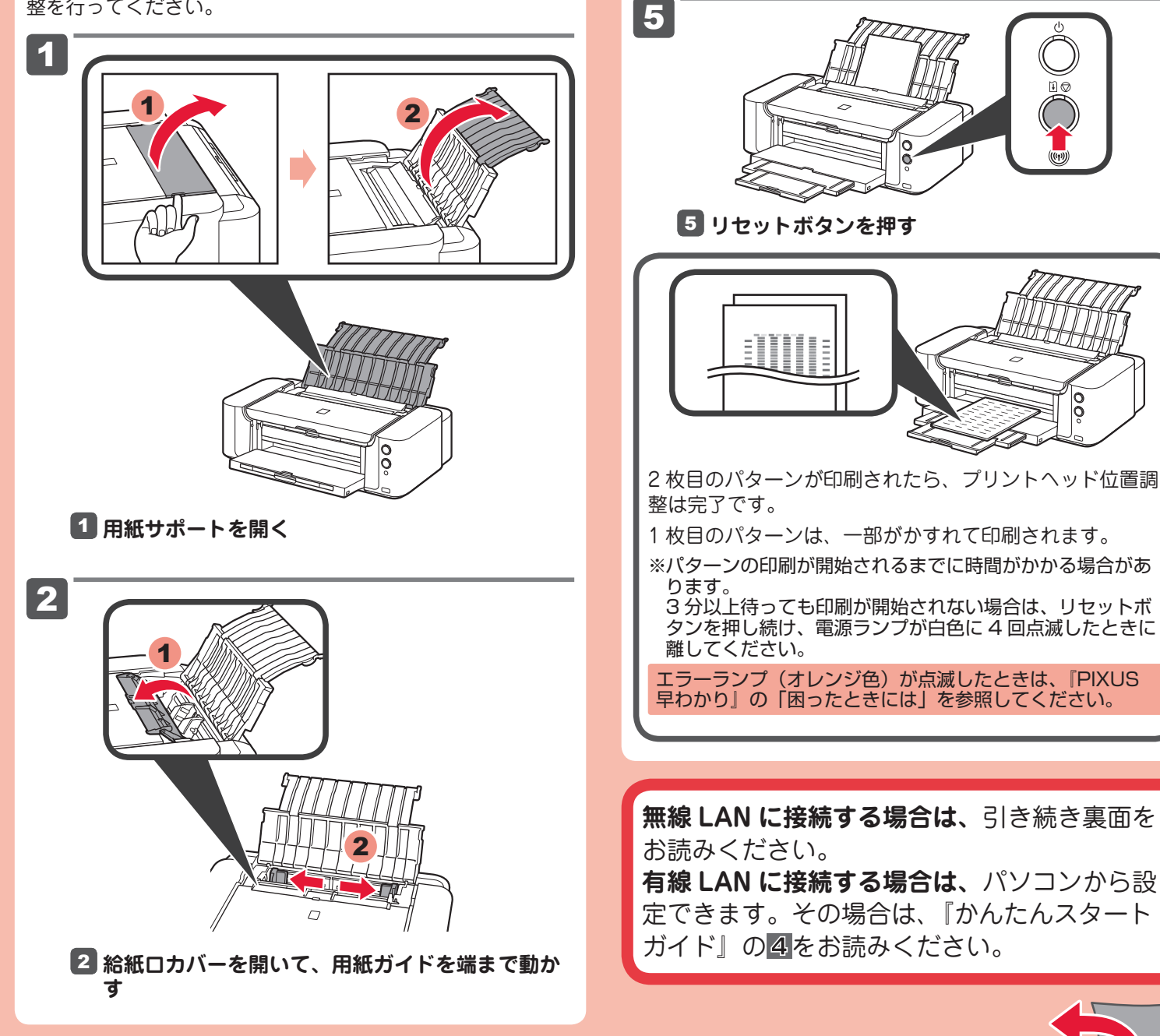

3

4

ります。

 $\square$ 

左右の用紙ガイドを用紙の両端に合わせる

4 給紙ロカバーを閉じて、補助トレイを引き伸ばす 給紙ロカバーを閉じておかないと印刷時にエラーにな

3 A4 サイズの普通紙を2枚セットする

### 無線 LAN の設定をしよう

ご使用のアクセスポイントに、下記のマークまたは名称のついたボタンがある場合は、これらのボタン(無線 LAN 設定ボタン)を使ってプリンターを無線 LAN に接続できます。

#### AOSS らくらく無線スタート WPS

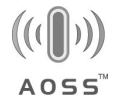

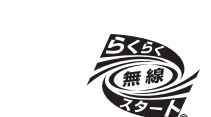

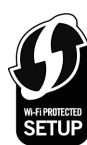

アクセスポイントに上記のボタンがない場合は、パソコンから設定できます。

その場合は、『かんたんスタートガイド』の<mark>④</mark>をお読みくださ い。

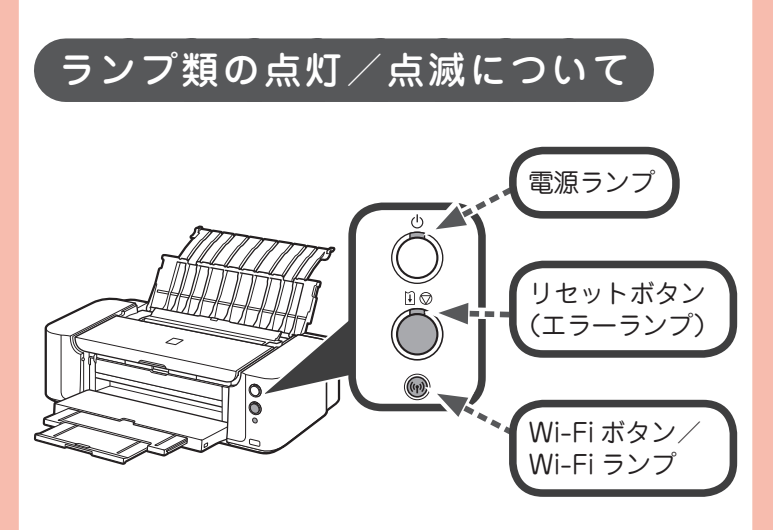

操作中、Wi-Fi ランプ(n)や電源ランプ心が点灯/点滅します。

~~~~~

点滅① ゆっくり:

#### 無線 LAN に接続する

- (n)を2秒以上、長押しする
  (n)が点滅①
  (m)が点滅①
- 2 アクセスポイントの無線 LAN 設定ボタンを長押しする (い)としの両方が点滅②○○\_\_\_\_○○\_\_\_\_こ 変わった場合は、アクセスポイントのボタンをもう1回押
- 3 しばらく待ち、(い)と()の点滅が止まり、点灯状態になれば設定は完了

### 

- 1 プリンターのリセットボタン〕 ♡を押す
- 2 しばらくたってから、再度「無線 LAN に接続する」 の操作をする

それでもエラーになる場合は、アクセスポイントの電源 を入れ直して再度「無線 LAN に接続する」の操作をして ください。